Survey distribution through sureSMS within REDCap REDCap mini-dictionary You need MUST-DO: Prepare the email2sms field SMS setup with "Automated Survey Invitations" SMS setup with "Alerts & Notifications" Tips and Tricks Repeated Survey Invitations Schedule SMS at a specific date and time in the future HTML tags in the SMS

# Survey distribution through sureSMS within REDCap

This is a guideline that shows how to set up a REDCap project to send text messages from REDCap using SureSMS as the distributor.

### **REDCap mini-dictionary**

- events are connected to Data Collection instruments.
- instruments contain fields we or patients need to put information into.
- fields contain information and can be referred to in branching logic as [field\_name].
- records contain data for a participant

Text messages can be sent from each survey as an "Automated Survey Invitation" AND from the Alerts & Notification application. Before you can send texts, however,, you must correctly set up a field to contain the email2sms email address for each recipient. This field is used throghout REDCap to send text messages. The guideline below will show you how to set up an "email2sms" field and send text messages from REDCap as an automated survey invitation or an alert.

### You need

- a REDCap project
- Recipient phone number in a field called for example [phone\_number]

# **MUST-DO: Prepare the email2sms field**

Define a new field within an instrument that will contain your recipients' email2sms email addresses.

You can use the action tag @PREFILL to construct an email address like in the example with a Danish phone number below:

# @PREFILL = '+45[event\_where\_phone\_number\_field\_is][phone\_number].[sureSMS-username]. [sureSMS-password]@2sms.nu'

(please note that there should be no linefeed. It is just wrapped because of page width)

In our example project, this looks like:

| ou may add                                           | a new project field to this data collection instrument by                                                                                                    | Hable way as a contact the COP Point Township of the                                                                                                    |                                                                                                    |
|------------------------------------------------------|----------------------------------------------------------------------------------------------------|----------------------------------------------------------------------------------------------------|----------------------------------------------------------------------------------------------------|
| eld Type:                                            | Text Box (Short Text Number Date/Time                                                                                                    |                                                                                                    |                                                                                                    |
|                                                      | Text box (Short Text, Number, Date Time,)                                                                                                    | •                                                                                                    | EC00                                                                                                    |
| eld Label<br>email2sms                               |                                                                                                    | Use the Rich Text Editor ?                                                                                                    | Variable Name (utilized in logic, calcs, and exports) email2sms ONLY letters, numbers, and underscores email2sms                                                                                                    |
|                                                      |                                                                                                    |                                                                                                    | How to use [*] Smart Variables Piping + Field Embedd                                                                                                    |
|                                                      |                                                                                                    |                                                                                                    | Validation? (optional) Email                                                                                                    |
|                                                      |                                                                                                    |                                                                                                    | - or -                                                                                                    |
|                                                      |                                                                                                    | 1                                                                                                    | Required?* • No Yes                                                                                                    |
| Action Tag<br>@PREFILL<br>[phone_nu                  | s / Field Annotation (optional)<br>= '+45[patient_info_arm_1]<br>umber].+4529930785.Cuu2N6Lg@2sms.nu'                                                                                                    |                                                                                                    | * Prompt if field is blank  Identifier? No o Yes Does the field contain identifying information (e.g., name, SSN,                                                                                                    |
| Learn about                                          | @ Action Tags or using Field Annotation                                                                                                    |                                                                                                    | address)?                                                                                                    |
|                                                      |                                                                                                    |                                                                                                    | Custom Alignment       Right / Vertical (RV)         Align the position of the field on the page                                                                                                    |
|                                                      |                                                                                                    |                                                                                                    | Field Note (optional) Small reminder text displayed underneath field                                                                                                    |
| use t<br>1. Cho                                      | he email2sms field when setting<br>oose "Email" in the "Validation?"                                                                                                    | up automated invitations (de<br>dropdown menu. Then this e<br>Project Home and Des                                                                                                    | Save Can<br>escribed later), we need to<br>email is visible in the next steps.                                                                                                    |
| use t<br>1. Cho<br>2. Go                             | he email2sms field when setting<br>oose "Email" in the "Validation?"<br>to "Project Setup" in the REDCa                                                                                                    | up automated invitations (de<br>dropdown menu. Then this e<br>p left-side menu Project Home and Des<br>@ Designer · I Dic<br>on                                                                                                    | Save Can<br>escribed later), we need to<br>email is visible in the next steps.                                                                                                    |
| use t<br>1. Cho<br>2. Go<br>mo                       | he email2sms field when setting<br>oose "Email" in the "Validation?"<br>to "Project Setup" in the REDCa<br>dules and customisations", click                                                                                                    | up automated invitations (de<br>dropdown menu. Then this e<br>p left-side menu Project Home and Des<br>© Designer · I Dic<br>on                                                                                                    | save Can<br>escribed later), we need to<br>email is visible in the next steps.<br><sup>ign</sup><br>= Project Setup<br>tionary · Codebook<br>. Under "Enable optio                                                                                                    |
| use t<br>1. Cho<br>2. Go<br>mo<br>Er                 | he email2sms field when setting<br>cose "Email" in the "Validation?"<br>to "Project Setup" in the REDCa<br>dules and customisations", click<br>hable Obsignate an email field for o                                                                                                    | up automated invitations (de<br>dropdown menu. Then this e<br>p left-side menu Project Home and Des<br>p left-side menu Project Home and Des<br>Designer Dic<br>on<br>communications (including survey                                                                                                    | Save Can<br>escribed later), we need to<br>email is visible in the next steps.<br>For project Setup<br>tionary Codebook<br>invitations and alerts) a window po                                                                                                    |
| use t<br>1. Cho<br>2. Go<br>mo<br>Er<br>up           | he email2sms field when setting<br>oose "Email" in the "Validation?"<br>to "Project Setup" in the REDCa<br>dules and customisations", click<br>hable • Designate an email field for o                                                                                                    | up automated invitations (de<br>dropdown menu. Then this e<br>p left-side menu Project Home and Des<br>Designer · I Dic<br>on<br>communications (including survey                                                                                                    | save Can<br>escribed later), we need to<br>email is visible in the next steps.<br>For project Setup<br>tionary · Codebook . Under "Enable optio<br>invitations and alerts) ? a window po                                                                                                    |
| use t<br>1. Cho<br>2. Go<br>mo<br>Er<br>up<br>3. Cho | he email2sms field when setting<br>oose "Email" in the "Validation?"<br>to "Project Setup" in the REDCa<br>dules and customisations", click<br>hable • Designate an email field for o                                                                                                    | up automated invitations (de<br>dropdown menu. Then this e<br>p left-side menu Project Home and Des<br>p left-side menu Project Home and Des<br>Designer I Dic<br>on<br>communications (including survey<br>dropdown menu at the top                                                                                                    | save Can<br>escribed later), we need to<br>email is visible in the next steps.                                                                                                    |
| use t<br>1. Cho<br>2. Go<br>mo<br>Er<br>up<br>3. Cho | he email2sms field when setting<br>oose "Email" in the "Validation?"<br>to "Project Setup" in the REDCa<br>dules and customisations", click<br>hable • Designate an email field for co<br>oose the email2sms field in the o<br>Designate an email field for con                                                                                                    | up automated invitations (de<br>dropdown menu. Then this e<br>p left-side menu Project Home and Des<br>p left-side menu Project Home and Des<br>Designer · I Dic<br>on<br>communications (including survey<br>dropdown menu at the top                                                                                                    | save Can<br>escribed later), we need to<br>email is visible in the next steps.                                                                                                    |
| use t<br>1. Cho<br>2. Go<br>mo<br>Er<br>up<br>3. Cho | he email2sms field when setting<br>oose "Email" in the "Validation?"<br>to "Project Setup" in the REDCa<br>dules and customisations", click<br>hable • Designate an email field for o<br>Designate an email field in the o                                                                                                    | up automated invitations (de<br>dropdown menu. Then this e<br>p left-side menu Project Home and Des<br>p left-side menu Project Home and Des<br>Designer Dic<br>communications (including survey<br>dropdown menu at the top                                                                                                    | save Can<br>escribed later), we need to<br>email is visible in the next steps.<br><sup>ign</sup><br><sup>ign</sup><br><sup>ign<br/><sup>ign</sup><br/><sup>ign</sup><br/><sup>ign</sup><br/><sup>ign</sup><br/><sup>ign</sup></sup> |
| use t<br>1. Cho<br>2. Go<br>mo<br>Er<br>up<br>3. Cho | he email2sms field when setting<br>oose "Email" in the "Validation?"<br>to "Project Setup" in the REDCa<br>dules and customisations", click<br>hable • Designate an email field for o<br>cose the email2sms field in the o<br>Designate an email field for com                                                                                                    | up automated invitations (de<br>dropdown menu. Then this e<br>p left-side menu Project Home and Des<br>p left-side menu Project Home and Des<br>Project Home and Des<br>Project Home and Des<br>Project Home and Des<br>Project Home and Des<br>Project Home and Des<br>Project Home and Des<br>Project Home and Des<br>Project Home and Des<br>Project Home and Des<br>Designer - I Dic<br>on<br>communications (including survey<br>nunications (including survey                  | sign Can<br>escribed later), we need to<br>email is visible in the next steps.<br>ign Can<br>invitations and alerts) a window po<br>ey invitations and alerts) a window po<br>s:                                                                                                    |
| use t<br>1. Cho<br>2. Go<br>mo<br>Er<br>up<br>3. Cho | he email2sms field when setting<br>oose "Email" in the "Validation?"<br>to "Project Setup" in the REDCa<br>dules and customisations", click<br>hable • Designate an email field for o<br>oose the email2sms field in the o<br>Designate an email field for com<br>Choose an email field to use for in                                                                                                    | up automated invitations (de<br>dropdown menu. Then this e<br>p left-side menu Project Home and Des<br>p left-side menu Project Home and Des<br>Designer Dic<br>communications (including survey<br>dropdown menu at the top<br>mmunications (including survey                                                                                                    | sign Can<br>secribed later), we need to<br>email is visible in the next steps.                                                                                                    |
| use t<br>1. Cho<br>2. Go<br>Er<br>up<br>3. Cho       | he email2sms field when setting<br>oose "Email" in the "Validation?"<br>to "Project Setup" in the REDCa<br>dules and customisations", click<br>hable • Designate an email field for co<br>cose the email2sms field in the o<br>Designate an email field for con<br>Choose an email field to use for in                                                                                                    | up automated invitations (de<br>dropdown menu. Then this e<br>p left-side menu Project Home and Des<br>p left-side menu Project Home and Des<br>robustorer in Dic<br>on<br>communications (including survey<br>dropdown menu at the top<br>mmunications (including survey                                                                                                    | save Can<br>escribed later), we need to<br>email is visible in the next steps.                                                                                                    |
| use t<br>1. Cho<br>2. Go<br>Er<br>up<br>3. Cho       | he email2sms field when setting<br>oose "Email" in the "Validation?"<br>to "Project Setup" in the REDCa<br>dules and customisations", click<br>hable • Designate an email field for o<br>oose the email2sms field in the o<br>Designate an email field for con<br>Choose an email field to use for in<br>< select a field<br>Demographics<br>email2sms "email2sms" an                                                                                                    | up automated invitations (de<br>dropdown menu. Then this e<br>p left-side menu Project Home and Des<br>p left-side menu Project Home = 3<br>Designer = 10 Dic<br>on<br>communications (including survey<br>dropdown menu at the top<br>munications (including survey<br>nvitations to survey participants<br>direct specific email communication                                                                                                    | Save       Can         esscribed later), we need to         email is visible in the next steps.         image: State         Project Setup         tionary • ■ Codebook         • invitations and alerts) ?         a window po         exprime invitations and         s:         ons to the email address provided.                                                                                                    |
| use t<br>1. Cho<br>2. Go<br>Er<br>up<br>3. Cho       | he email2sms field when setting<br>oose "Email" in the "Validation?"<br>to "Project Setup" in the REDCa<br>dules and customisations", click<br>hable Designate an email field for o<br>cose the email2sms field in the o<br>Designate an email field for com<br>Choose an email field to use for in<br><ul> <li> select a field</li> <li>Demographics<br/>email2sms "email2sms" an<br/>Alerts &amp; Notifications. If a field is designate an email address cantured for that pail</li> </ul>         | up automated invitations (de<br>dropdown menu. Then this e<br>p left-side menu Project Home and Des<br>p left-side menu Project Home and Des<br>Project Home and Des<br>Designer · I Dic<br>on<br>communications (including survey<br>dropdown menu at the top<br>nmunications (including survey<br>nvitations to survey participants<br>direct specific email communications, s<br>gnated for that purpose, then any<br>particular field will have that email a                     | Save       Can         esscribed later), we need to         email is visible in the next steps.         sign         Image: Stepsile Codebook         • Invitations and alerts)         • Invitations and alerts)         • Invitations and alerts)         • Invitations and alerts         • Invitations and alerts         • Invitations         • Invitations                                                                                                    |
| use t<br>1. Cho<br>2. Go<br>Er<br>up<br>3. Cho       | he email2sms field when setting<br>oose "Email" in the "Validation?"<br>to "Project Setup" in the REDCa<br>dules and customisations", click<br>hable • Designate an email field for o<br>oose the email2sms field in the o<br>Designate an email field for con<br>Choose an email field to use for in<br>< select a field<br>Demographics<br>email2sms "email2sms" an<br>Alerts & Notifications. If a field is design<br>an email address captured for that pails<br>back and Your custom email field | up automated invitations (de<br>dropdown menu. Then this e<br>p left-side menu Project Home and Des<br>p left-side menu Project Home and Des<br>Designer Disconsections<br>on<br>communications (including survey<br>dropdown menu at the top<br>munications (including survey<br>nvitations to survey participants<br>direct specific email communications, so<br>gnated for that purpose, then any<br>particular field will have that email a<br>eld is now visible in the Project | Save       Can         escribed later), we need to         email is visible in the next steps.         ign         # Project Setup         Codebook         Invitations and alerts)         a window pole         ey invitations and         s:         ons to the email address provided.         survey confirmation emails, and         records in your project that have         outdress chow up as the participant's         et Setup overview page.                                                                                                    |

# SMS setup with "Automated Survey Invitations"

- In the left-side menu of REDCap, click the C Designer · button in "Project Home and Design".
- You should now be in the Conline Designer tab. Find the instrument where your survey is.
- Under Enabled as survey
   click the Enable
   button for that instrument.

• Click on • Survey settings and navigate down to "Survey Customizations:" to select the email2sms field to get that particular survey to use the email2sms field as the recipient mail address. Save changes! If you don't complete this step, nothing will be sent. It may look like it has been sent in the log, but thorough testing will reveal, no text messages will be received.

| Survey-specific email invitation field<br>Designate an email field for sending survey<br>invitations for <u>this survey only</u> ?                                                                 | <ul> <li> select a field<br/>Demographics<br/>email2sms "email2sms"</li> <li>Mote: This option will override the project-level email invitation field h<br/>there if a project-level<br/>project-level email field is enabled, then the project-level</li> </ul> | as been enabled already. Please note that <u>it is not required</u><br>I email field has already been defined. This is an optional<br>tation field (if enabled on the Project Setup page) and will<br>e Participant List. Also, if this field has no value and the<br>email field's value will be used instead. |  |  |  |  |  |  |
|----------------------------------------------------------------------------------------------------|----------------------------------------------------------------------------------------------------|----------------------------------------------------------------------------------------------------|--|--|--|--|--|--|
| Go back to the "Online Designer. Click +Automated Invitations next to the Survey Settings you just modified. A pop-up will show a "+Set up" button. Click this button to modify the conditions for |                                                                                                    |                                                                                                    |  |  |  |  |  |  |
| Automated Survey Invitations (ASI                                                                                                    | Automated Invitations     Image: Click the buttons below to set up or modify automated survey invitations.       + Set up     Daily Survey                                                                                                    | . Note that you can only set up                                                                                                    |  |  |  |  |  |  |

surveys for events that are linked to that instrument AND that are enabled as a survey.

• A window pops up where you can tailor your survey:

| ) Activa                   | ate automated invitat                 | ions for            | this sur   | vev?        |          |        |                                         |                                             |                  | STEP 2: Conditions                                                     |  |  |  |
|----------------------------|---------------------------------------|---------------------|------------|-------------|----------|--------|-----------------------------------------|---------------------------------------------|------------------|------------------------------------------------------------------------|--|--|--|
| Survey title: Daily Survey |                                       |                     |            |             |          |        |                                         | Specify conditions for sending invitations: |                  |                                                                        |  |  |  |
| Event: Daily Survey        |                                       |                     |            |             |          |        | When the following survey is completed: |                                             |                  |                                                                        |  |  |  |
|                            |                                       |                     |            |             |          |        |                                         |                                             |                  | select a survey 🗘                                                      |  |  |  |
| ondition                   | s specified in this popup.            | or autom<br>You may | nake it N  | ot Active ( | and vice | versa  | ,ered an<br>a) at any                   | point                                       | in the future. ? | OR \$                                                                  |  |  |  |
| Active                     | Not Active                            |                     |            |             |          |        |                                         |                                             |                  | When the following logic becomes true:                                 |  |  |  |
|                            | 0                                     | _                   | _          |             |          | _      | _                                       |                                             |                  | [patient_info_arm_1][record_id]="3"                                    |  |  |  |
| STEP                       | 1: Compose message                    |                     |            |             |          |        |                                         |                                             |                  |                                                                        |  |  |  |
| rom:                       | DATA-SET-GO TEST                      | test                | @data-s    | et-go.dk    |          |        |                                         | 4                                           | )                | (e.g., [enrollment_arm_1][age] > 30 and [enrollment_arm_1][sex] = "1") |  |  |  |
|                            | (select any project user to           | be the 'S           | ender')    |             |          |        |                                         |                                             |                  | How do I use special functions?                                        |  |  |  |
| o:                         | All participants who                  | meet th             | e condi    | ions defi   | nedl     |        |                                         |                                             |                  | Test logic with a record: eslect record - +                            |  |  |  |
|                            |                                       |                     |            |             |          | _      |                                         |                                             |                  |                                                                        |  |  |  |
| ubject:                    | test_daily                            |                     |            |             |          |        |                                         |                                             |                  | V How to use "stop logic" to disable an automated                      |  |  |  |
|                            |                                       |                     |            |             |          |        |                                         | Sen                                         | d test email     | <b>Å</b> STEP 3: When to send invitations AFTER conditions are met     |  |  |  |
| Parag                      | raph ~ <mark>—</mark>                 | B I                 | U          | 8 🖾         | ≣        | Ξ      | Ξ                                       | ≣                                           | 50               | Send immediately                                                       |  |  |  |
| := :                       |                                       |                     |            |             |          | 0      | ~                                       | τ                                           | 63               | Send on next - select day - + at time H:M                              |  |  |  |
| ;                          |                                       |                     |            | <u> </u>    | -        | Ч      | · ·                                     | 1×                                          | K N              |                                                                        |  |  |  |
| TEST- n                    | nå gerne besvares.                    |                     |            |             |          |        |                                         |                                             |                  | Send the invitation days hours minutes                                 |  |  |  |
| Please                     | take this survey.                     |                     |            |             |          |        |                                         |                                             |                  | after  the exact time that the automated invitation was triggered      |  |  |  |
| You ma<br>[survey          | ay open the survey in yo<br>/-link]   | our web             | rowser     | by clickin  | g the l  | nk be  | low:                                    |                                             |                  | Send at exact date/time: D.M.Y H:M                                     |  |  |  |
| If the li<br>[survey       | nk above does not worl<br>/-url]      | k, try cop          | ying the   | link belo   | w into   | /our v | web bro                                 | owse                                        | n                | C STEP 4: How many times to send it (repeating surveys only)           |  |  |  |
| This lin                   | k is unique to you and s              | should r            | ot be fo   | rwarded t   | o othe   | rs.    |                                         |                                             |                  | Multiple times on a recurring basis:                                   |  |  |  |
|                            |                                       |                     |            |             |          |        |                                         |                                             |                  | C Send every 1 bours after initially being sent                        |  |  |  |
|                            |                                       |                     |            |             |          |        |                                         |                                             | 1                | Tip: A monthly recurrence can be approximated as 30.44 days.           |  |  |  |
| NOTE                       | You may modify or remov               | ve any ter          | t you wis  | h in the Co | mpose    | Messa  | age text                                | box a                                       | bove. Make sure  | Send up to 2 times total (including the first time sent)               |  |  |  |
|                            | 1 1 1 1 1 1 1 1 1 1 1 1 1 1 1 1 1 1 1 | lain in ini in      | (Tin the ( | aut or also | the no   | ticipa | nt will n                               | ot ha                                       | a a way to take  | in sens up to 2 times total (including the inst time sent).            |  |  |  |

- Modify the settings you require. Pro-tip: for testing purposes send immediately so you can see whether it is working
- Click on the radio button "Active" to activate the survey
- Click "Save"
- After a little while, your text messages have been generated and you can see the invitations within the "Survey Distributions Tool" tab "Survey Invitation Log"

• To speed up REDCap, get REDCap to re-evaluate the surveys to send out, click the Auto Invitations options button and then the Re-evaluate Automated Survey Invitations.

| A Project Home                                  | ੱΞ Project Setup                                                           | C Online Designer                                                 | Dat.                 | a Dicti            | onary 🖪                  | Codebook     |        |                                                    |
|-------------------------------------------------|----------------------------------------------------------------------------|-------------------------------------------------------------------|----------------------|--------------------|--------------------------|--------------|--------|----------------------------------------------------|
| B VIDEO: How to use th                          | iis page                                                                   | Create snapshot of in                                             | struments            | Las                | st snapshot: i           | never ?      |        |                                                    |
| The Online Designer w<br>NOTE: While in develop | ill allow you to make<br>oment status, all field                           | project modifications to<br>changes will take effect              | fields an<br>immedia | d data<br>ately in | collection in real time. | nstruments v | ery ea | asily using only your web browser.                 |
| Data Collection Ir                              | struments                                                                  |                                                                   |                      | Form               | options:                 | Surv         | ey op  | itions:                                            |
| + Create a new inst                             | rument from scratch<br>rument from the officia<br>at ZIP file from another | al <u>REDCap Instrument Libra</u><br>proiect/user or external lib | ary<br>praries       |                    | orm Display              |              |        | Ipload Automated Survey Invitations settings (CSV) |
| Instrument name                                 | •                                                                          |                                                                   | Fields               | View<br>PDF        | Enabled as               | Instrument a | action | s Survey related options                           |
| Demographics                                    |                                                                            |                                                                   | 7                    | Por                | Enable                   | Choose act   | ion 🗢  | 0                                                  |
| Medications                                     |                                                                            |                                                                   | 2                    | PDF                | Enable                   | Choose act   | ion 🗢  | •                                                  |
| Family Members                                  |                                                                            |                                                                   | 3                    | PDF                | Enable                   | Choose act   | ion 🗢  |                                                    |
| Visits                                          |                                                                            |                                                                   | 3                    | POF                | Enable                   | Choose act   | ion 🗢  |                                                    |
| Adverse Events                                  |                                                                            |                                                                   | 23                   | PDF                | Enable                   | Choose act   | ion 🗢  |                                                    |
| Daily Survey                                    |                                                                            |                                                                   | 2                    | PDF                | ۷                        | Choose act   | ion 🗢  | Survey settings                                    |
| Weekly Survey                                   |                                                                            |                                                                   | 2                    | PDF                | ۷                        | Choose act   | ion 🗢  | Survey settings                                    |

Pick the right survey to update. You can update all, but you might not want to. Any changes in other surveys will be re-evaluated.

Data Collection

• If you change the survey text or conditions, it is a good idea to re-evaluate the surveys.

Check your scheduled and past invitations in the "Survey Distributions Tool" - Survey Distribution Tools - Get a public survey link or build a participant list for inviting respondents

Click the tab "Survey Invitation Log" to see future and past notifications sent out. If you click the wrong email recipient, it may appear to have been sent, but without a correct recipient, SureSMS cannot convert it to SMS.

#### Survey Distribution Tools

| @ Public Survey Link                                                                                                    | 📽 Partic                                                 | ipant List 🖉 S                                                                                                    | Survey Invitation Log                                                                                       | g                                                                                                 |                                                                                                    |                      |            |                               |  |
|----------------------------------------------------------------------------------------------------|----------------------------------------------------------|----------------------------------------------------------------------------------------------------|----------------------------------------------------------------------------------------------------|---------------------------------------------------------------------------------------------------|----------------------------------------------------------------------------------------------------|----------------------|------------|-------------------------------|--|
| Listed below are the survey ir<br>project. For each invitation it<br>invitation was (or will be) sen<br>that all times below correspo | nvitations t<br>displays th<br>t. You may<br>nd to the t | hat have already b<br>e participant ema<br>even view the invi<br>ime zone "Europe,                                                | been sent or have bee<br>il, participant identifie<br>itation email itself by o<br>/Berlin", in which the o | n scheduled to be s<br>r (if exists), survey r<br>clicking the icon in t<br>current time is 01.08 | ent to survey participants in th<br>name, and the date/time in whi<br>he 'View Email' column. Please<br>8.2023 15:03. | is<br>ch the<br>note |            |                               |  |
| Survey Invitation Lo.<br>(in ascending order by time se<br>Displaying 1 - 82 + of 82                                                  | g vi                                                     | ew past invitations<br>ew future invitation<br>Begin time:<br>Display All invitation<br>Display All records<br>Olsplay invitation | s End time:<br>on types (excluding dele<br>s • •<br>reminders?                                              | 01.08.2023 15:0 (D<br>ted invitations)<br>•                                                       | .M.Y H:M)<br>)and All response statuses 🔹                                                                             |                      |            |                               |  |
|                                                                                                    |                                                          | Apply filters Re                                                                                                    | eset Dov                                                                                                    | wnload log (as seen be                                                                            | elow)                                                                                                    | Delete all s         | elected    |                               |  |
| - Invitation send time                                                                                                    | View<br>Invite                                           | Participant Email                                                                                                    | Record                                                                                                    | Participant<br>Identifier                                                                         | Survey                                                                                                    | Survey<br>Link       | Responded? | Errors<br>(if any)            |  |
| 18.07.2023 08:51                                                                                                    |                                                          | +4529930785.+452<br>Cuu2N6Lq@2sms.                                                                                                | 29930785. <u>1</u> (#1)                                                                                     |                                                                                                   | Daily Survey<br>Daily Survey                                                                                          | 60                   | ٠          | EMAIL<br>ADDRESS<br>NOT FOUND |  |
| © 18.07.2023 17:24                                                                                                    |                                                          | +4529930785.+452<br>Cuu2N6Lq@2sms.                                                                                                | 29930785. <u>1</u> (#7)                                                                                     |                                                                                                   | Daily Survey<br>Daily Survey                                                                                          | -                    | ۲          |                               |  |
| - 21 07 2022 10:11                                                                                                    | (7)                                                      | +4529930785.+452                                                                                                    | 29930785.                                                                                                   |                                                                                                   | Daily Survey                                                                                                    |                      |            |                               |  |

Thorough testing in development mode, will let you set up a robust survey with the correct email2sms recipient, able to be distributed correctly.

# SMS setup with "Alerts & Notifications"

Go to Alerts & Notifications in the REDCap Application menu.

Click + Add New Alert to begin setup. To send the Alert as a text message, you must pick the email2sms field as the recipient in "STEP 3: Message Settings".

Applications

Project Dashboards
Alerts & Notifications

| STEP 3: Message Settings            | test@data-set-go.dk<br>and/or Email Field Variables                                               |  |  |  |  |
|-------------------------------------|---------------------------------------------------------------------------------------------------|--|--|--|--|
| Email From:<br>* must provide value | [email2sms] "email2sms" [Any Event]<br>[patient info arm 1][email2sms] "email2sms" (Patient Info) |  |  |  |  |
| Email To:<br>* must provide value   | <pre>[value = [patient_info_arm_1][email2sms] "email2sms" (Patient Info)]</pre>                   |  |  |  |  |
|                                     |                                                                                                   |  |  |  |  |
|                                     |                                                                                                   |  |  |  |  |
|                                     |                                                                                                   |  |  |  |  |

For the SMS to be sent correctly, choose the email2sms field where the [event] is written before the eamil2sms field itself. That means you should pick the field indicated in blue highlight. This field has the event attached like so: [redcap\_event\_name\_where\_email2sms\_field\_is][fieldname\_of\_email2sms], the name of the field is arbitrary. Here it is called "email2sms".

Click save and you get re-directed back to the tab "My Alerts", where all alerts will be shown.

|                                                                                                    | 1                                                      | Upload or download Alerts $\bigtriangledown$ |  |  |
|----------------------------------------------------------------------------------------------------|--------------------------------------------------------|----------------------------------------------|--|--|
| Add New Alert C Re-evaluate Alerts                                                                                   |                                                        | Show deactivated ale                         |  |  |
|                                                                                                    |                                                        | Search                                       |  |  |
| Alert #1: Test Alert                                                                                                 | Email                                                  | Preview 🔻                                    |  |  |
| T When the instrument "Delh, Gunun, (Delh, Gunun)" is sound and has any form                                         | From: Test <test@data-set-go.dk></test@data-set-go.dk> |                                              |  |  |
| status.                                                                                                    | To: [patient_info_arm_1][email2sms]                    |                                              |  |  |
| Send immediately                                                                                                    | Subject: Test                                          |                                              |  |  |
| <b>1x</b> Send one time (only once per event in a record and also on every instance of a repeating instrument/event) | Hi [patient_info_arm_                                  | 1][first_name] This is an alert fro          |  |  |

At the bottom of the alert you can see the number of alerts that have been sent out and will be sent out. In this example project, 20 alerts were sent to three patient records.

| Alert #1: Test Alert 🖉 Edit 🌣 Options 👻               | Unique Alert ID: A-2804                 |                                                                           |                            |
|-------------------------------------------------------|-----------------------------------------|---------------------------------------------------------------------------|----------------------------|
|                                                       |                                         | 🐱 Email                                                                   | Preview -                  |
| C When the instrument "Weekly Survey (Weekly S        | unvev)" is saved and has any form       | From: Test <test@data-set-go< td=""><td>o.dk&gt;</td></test@data-set-go<> | o.dk>                      |
| status.                                               | urvey) is saved and has any form        | To: [patient_info_arm_1][ema                                              | ail2sms]                   |
| O Schedule to send later: 1 minutes after the exact   | time that the alert was triggered       | Subject: Test                                                             |                            |
| 1x Send one time (only once per event in a record and | d also on every instance of a repeating | Hi [patient_info_arm_1][first_                                            | name] This is an alert fro |
| Instrument/event)                                     | 29 alerts sent for Alert #1 $\times$    |                                                                           |                            |
| O Activity:                                           | View sent alerts in Notification Log    |                                                                           |                            |
|                                                       | Record names: 1, 2, 3                   |                                                                           |                            |

In the Notification Log you can see past and future notifications. If you picked the wrong email2sms field during alert setup, it may look like the alert is being sent out, but it might not be. Remember to do a complete and thorough testing before going to production, or use a test recipient.

Once you edit an alert, you can get REDCap to re-evaluate the alert conditions. If the email2sms field was correctly assigned and all other conditions are OK, you will see the number of scheduled alerts in a pop-up window.

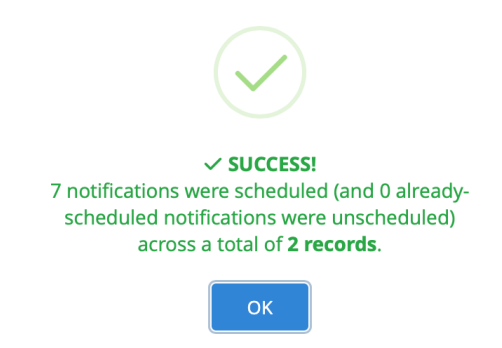

Go ahead and view scheduled and sent alerts and notifications in the notifications log tab within the application:

| A My Alerts                                                                | otification Lo | g                                 |                                                         |                                                      |                                 |
|----------------------------------------------------------------------------|----------------|-----------------------------------|---------------------------------------------------------|------------------------------------------------------|---------------------------------|
|                                                                            |                |                                   |                                                         | Export (CSV): All Log                                | All pages using current filters |
| Notification Log<br>(in ascending order by time<br>Displaying 1 - 2 + of 2 | sent) Vie      | w past notifica<br>w future notif | ations Begin tim<br>Display (<br>Display (<br>Apply fil | All records $\Rightarrow$<br>Reset                   | (D.M.Y H:M)                     |
| . Notification send time                                                   | Alert          | View<br>Notification              | Record                                                  | Recipient                                            | Subject                         |
| o1.08.2023 14:10                                                           | #1 (A-2804)    |                                   | 1 (#9) - Daily Survey                                   | 🖾 +4529930785.+4529930785.Cuu2                       | r Test                          |
| g 01.08.2023 14:10                                                         | #1 (A-2804)    |                                   | 2 (#1) - Daily Survey                                   | Section 2018/12/12/12/12/12/12/12/12/12/12/12/12/12/ | Test                            |

If you selected the wrong email2sms field, it may appear to have been sent, but without a correct recipient field, SureSMS cannot convert it to SMS.

# **Tips and Tricks**

## **Repeated Survey Invitations**

If you want to send out repeated surveys you must define the instrument as repeatable in the Project Setup and modify "STEP 4: How many times to send it (repeating surveys only)" in the Automated invitations setup described earlier.

### Schedule SMS at a specific date and time in the future

To get text messages sent at at different timepoints to different patients, write the following in the mail subject line:

```
REQUIREDDELIVERYDATETIME=[event-label][instrument_name]
[field_name_with_specific_time_to_send]
```

When any field in a record's data is updated, REDCap re-evaluates the conditions for each survey for that record (patient). It is important to send the email2sms to SureSMS before the required delivery date and time for that particular patient. At SureSMS, we keep your text message and send it to your recipient when it is the correct "sms\_send\_time".

With this option you can for example: send patient A a survey at 10:00 and patient B that same survey at 12:00. With this option you must send the email2sms to SureSMS before the patient A has to receive the survey, for example at 8:00. In that case, you write 08:00 for the particular date in "STEP 3: When to send invitations AFTER conditions are met" in the Conditions for that survey. The survey is sent from REDCap as an email to SureSMS at 8:00. The subject line contains the REQUIREDDELIVERYDATETIME that retains the SMS until the time specified in [field\_name\_with\_specific\_time\_to\_send].

## **HTML tags in the SMS**

Like other SMS-sending services SureSMS strips away HTML tags before sending text messages. Any line breaks or rich text has to be customized in cooperation with SureSMS.

If you hare having problems with line breaks, try to put a [br] in the text, where you want the line break. I you want a double line break, use the code [br2].